## PHŲ LŲC

## HƯỚNG DẪN KHAI/CẬP NHẬT THÔNG TIN TRÊN PHẦN MỀM

(kèm theo Công văn số: /CTSV, ngày tháng năm 2024 của Trường ĐHCN)

Bước 1: Sinh viên đăng nhập vào cổng https://student.uet.vnu.edu.vn/

**Bước 2:** Vào phần "Tạo yêu cầu" tìm đến mục số 18 "Cập nhật hồ sơ" để kiểm tra và khai đầy đủ thông tin (nếu còn thiếu). Khai báo chính xác thông tin ở mục "Địa chỉ nơi ở hiện tại" và tích chọn "Loại nơi ở".

Một số lưu ý khi khai thông tin:

+ Sinh viên khai đầy đủ mọi thông tin, đặc biệt là thông tin liên hệ với gia đình;

+ Sau khi khai xong bấm vào nút "Luu" ở góc trên bên trái để ghi lại thông tin;

+ Khi thay đổi chỗ ở, sinh viên phải chủ động cập nhật thông tin vào mục "Địa chỉ nơi ở hiện tại".

|                                                               |                                       |                                                                                                    |                                     |                                       | Tạo yea của<br>Người đúng<br>16020240 đảng tuất |  |
|---------------------------------------------------------------|---------------------------------------|----------------------------------------------------------------------------------------------------|-------------------------------------|---------------------------------------|-------------------------------------------------|--|
| 1. Giáy chứng nhận                                            |                                       | 1000                                                                                                    |                                     |                                       |                                                 |  |
| 2. Cấp bảng điểm<br>3. Đề nghị Hoãn thi                       |                                       | Ndi khai sinh                                                                                                    | tinh/tp: Ten Thi Ben 🗸              | hayên/quên/thexêt: Hayên Quşin Mu     | xâ/phường/thị trấn: Thị trấn quynh Cô ❤         |  |
| <ol> <li>Xem lại bài thi</li> <li>Hoàn nộp học phí</li> </ol> |                                       | Hộ khẩu thường trú                                                                                               | tinh/tp: Tinh Thái Bình 🗸           | huyên/quên/thi xêrî Huyên Quỳnh Phụ 💙 | xā/phường/thị trăn: Thị trắn Quỳnh Côi 💌        |  |
| 6. Mượn hò sơ<br>7. XN trợ cáo xã bội                         | and the second                        | Số CMND/CCCD(*):                                                                                                 | 123456789                           | ngày cấp(*): 2010 🗸 - Ian 🗸 - 01 🗸    | ndi căp: Trin Thai Binh 🗸 🗸                     |  |
| 8. XN vay vốn ngắn hàng                                       | Steen where                           | số diện thoặt: 0908366320                                                                                        | gmait: ninhbutrung@gmail.com        | dân tộc: kinh 🗸                       | tôn giáoc không tên giáo 🗸 🗸                    |  |
| 9. Cấp lại thẻ sinh viên                                      | Mā xét tuyến                          | (Cres - Công nghệ kỹ thuật điện từ viễn thông 🛛 🖌                                                                |                                     | Ngày nhập tr                          | Ngày nhập trường 🛛 2021 🗸 🗍 Sup 🗸 🖓 11 🗸        |  |
| 10. CN tốt nghiệp tạm thời                                    | Mã Đào hiếm y tế (ghi đủ cà           | phần chữ và số): HC4010106044330                                                                                 |                                     |                                       |                                                 |  |
| 11. Nghí học có thời hạn                                      | Thông tin chủ hộ                      | họ và tên: Nguyễn Tián A                                                                                         | ngày sinh: 1973 🗸 - 2as 🗸 - 01 🗸    | giới tính: 💌 Nam 🔘 Nữ                 | quan hệ sự chủ hột can                          |  |
| 12. Tiếp tục học                                              | Thông tin của Đô                      | hụ và tên: Nguyễn Tiến A                                                                                         | ngày sinh: 1873 🗢 - Jan 🐱 - 01 🛩    | số điện thoại: 0966366321             | nghê nghiệp: Độ đặi                             |  |
| 13. Xin thôi học                                              | Thông tin của mẹ                      | ho vik tilles: reguyers the B                                                                                    | ngày sinhi: 1975 🗸 - Jan 🗸 - 01 🗸 - | số điện thoại: 0980366322             | nghê nghiêp: Giao win                           |  |
| 14. Xác nhận đi nước ngoài<br>15. Chứng nhận còn nơ môn       | Ø/c nhận thư của gia đình             | Số 1 Khu 1.4 Thị Thần Quịnh Câi, Quịnh Phụ, Thài Bình (gh-tř sĩ nhạ Thinh Sinh (gh-tř sĩ nhạ Thinh Sinh Sinh Thị |                                     |                                       |                                                 |  |
| 16. XN nhân miền plâm HP                                      | Địa chỉ nơi ở hiện tại                |                                                                                                    |                                     |                                       | Loai nơi ởi: ở tại gia đình 🛛 🛩                 |  |
| 17. Đề nghị làm về xe buýt                                    | Thursday                              | 🔲 Con liệt sý                                                                                                    | Con thương/bệnh bình                | Đố mẹ bị tai nạn lao động 📃 🛛         | Mô côi 📃 Dân tộc thiếu xố                       |  |
| 18. Cập nhật hỏ sơ                                            | tinde office                          | 🗹 Hộ nghèo/cận nghèo                                                                                             | 📋 Đã từng làm bi thư đoàn 🖸         | Đã từng làm lớp trưởng 🗌 🔅            | Thuộc vùng đặc biệt khó khán                    |  |
| 19. Đẽ nghị thuê nhà ở<br>20. XN điểm rên luyện               | Học phi(miễn/giảm?) :                 | 🖲 sthông milin gián 🔿 Giám học phi 🔿 triển học phi                                                               |                                     |                                       |                                                 |  |
| 21. Đánh giá phần mềm                                         | Cập nhật Ánh thế<br>(01 ảnh,jpg,4x6): | *Tép: Chon tép Không có tép nào                                                                                  | duroc chon                          |                                       | · · · · · · · · · · · · · · · · · · ·           |  |